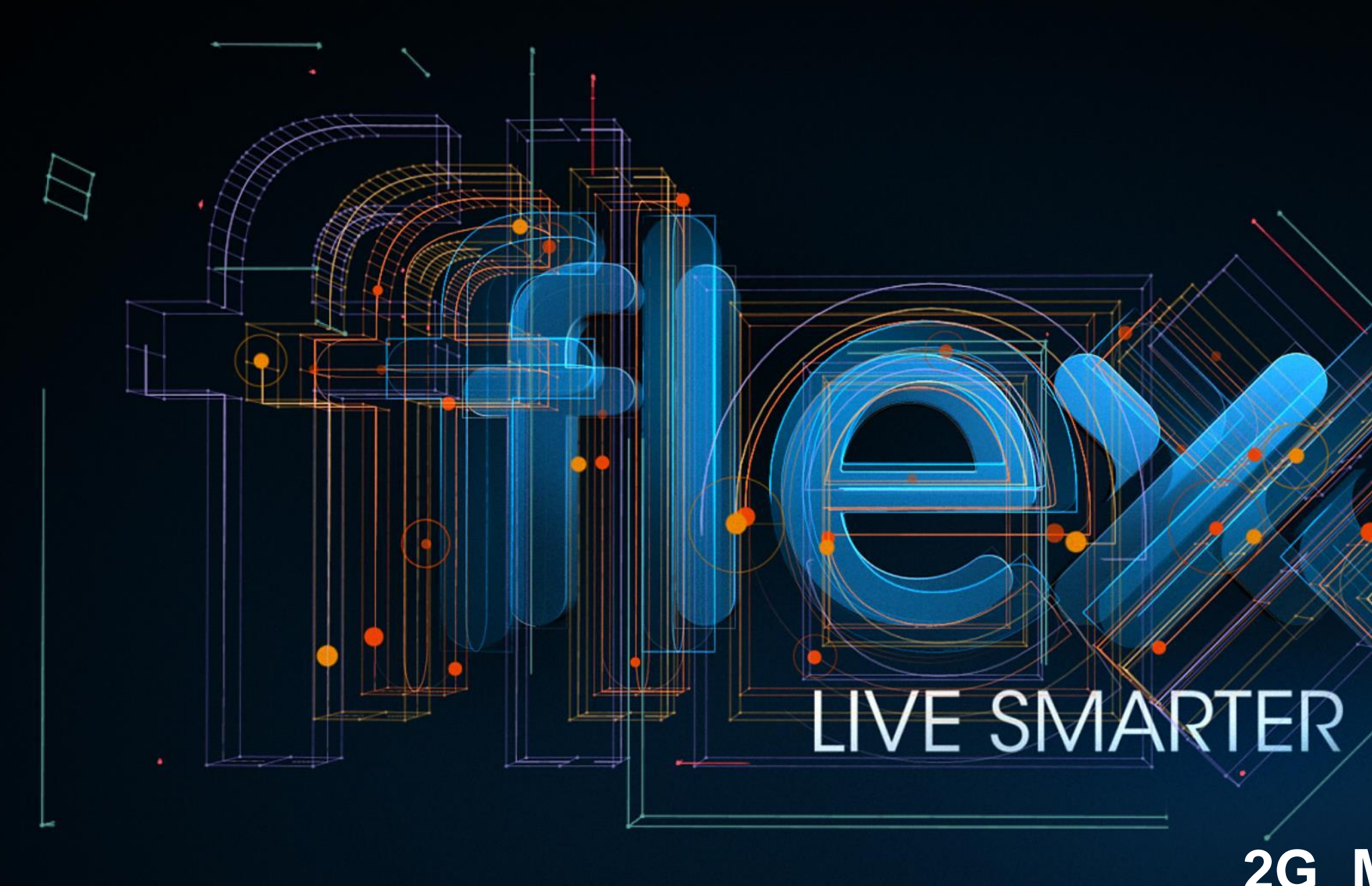

#### CONFIDENTIAL

2G\_MAUI\_META\_REV\_A Oct 28, 2015 FABIO MULLER PRODUCT ENGINNERING

#### **MAUI META Setup Inicial:**

1 – Baixar o pacote de ferramentas do Koleos direto do "FTDS" na aba "Technical Documentation"

- 2 Descompactar o arquivo "Maui META 3G ver 8.1520.0.0.zip"
- 3 Dar um duplo click no arquivo "Meta2\_3G\_C2K.exe"

4 - Em "Action" clicar em "Open NVRAM database"

5 – Na janela que abrir, selecionar o arquivo de database do telefone.
Obs\_1: O arquivo sempre começa com "BPLGUInfoCustomAppSrcP" e é diferente em cada versão de SW do telefone.

**Obs\_2:** Se estiver usando USB para comunicar com o telefone, Sempre verificar se o Cabo USB é de 4 Vias, pois se for conectado um Cabo USB de 5 Vias no telefone Koleos, o mesmo irá queimar.

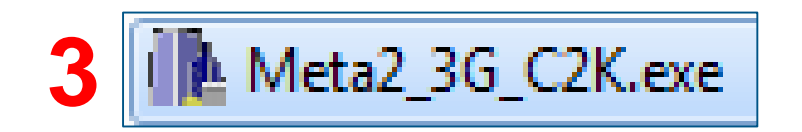

| Act | tion Options Help        |         |
|-----|--------------------------|---------|
|     | Open NVRAM database      | JSB COM |
|     | Open authentication file | arget   |
|     | Open certificate file    |         |
|     |                          |         |

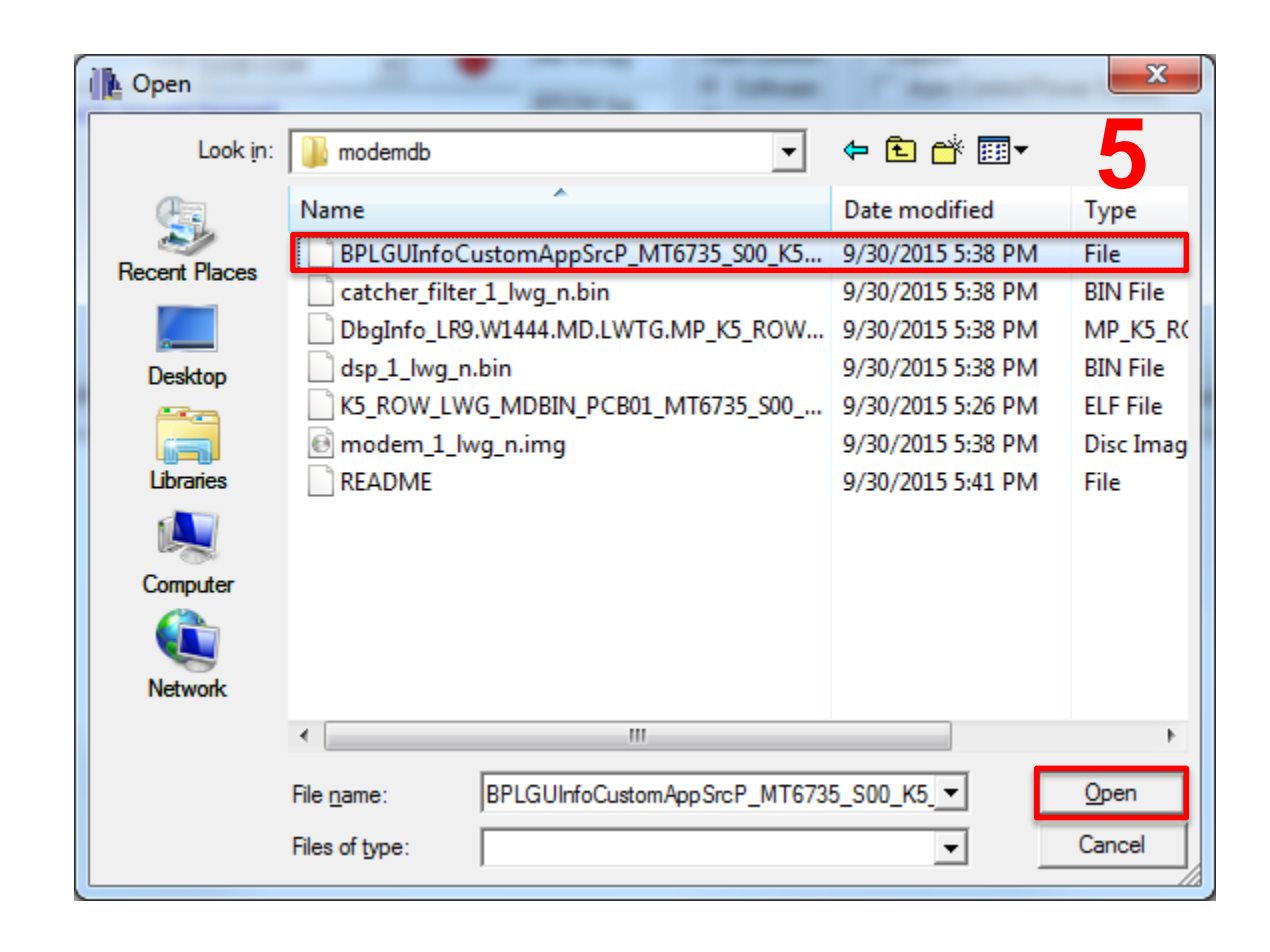

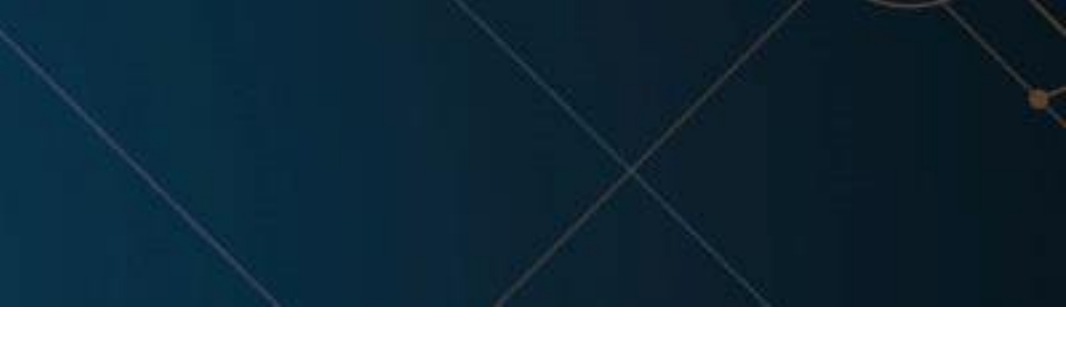

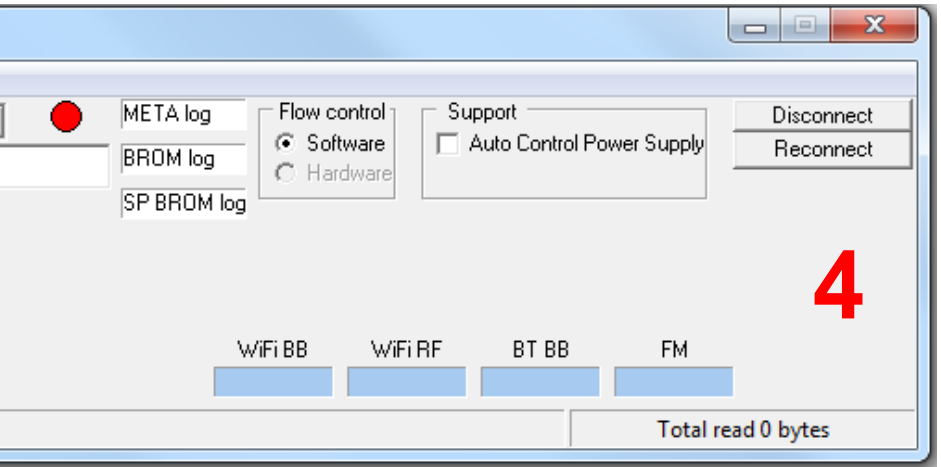

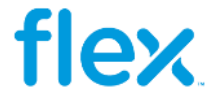

#### **MAUI META Setup Inicial:**

1 – Clicar em "Options" e selecionar "Connect Smart phone into META mode"

2 – Escolher o tipo de conexão, se estiver usando UART selecionar a porta "COM equivalente", caso esteja usando USB selecionar "USB COM"

3 – Clicar em "Reconnect"

4 – Encaixar a placa no "*Fixture* de *Analyzer*", conectar o "Cabo USB de
4 Vias" ou "Cabo UART" e aguardar a comunicação do Telefone.
Obs\_1: O "Maui META" sempre abre a última ferramena que foi usada.

**Obs\_2:** Se estiver usando USB para comunicar com o telefone, *Sempre verificar se o Cabo USB é de 4 Vias, pois se for conectado um Cabo USB de 5 Vias no telefone Koleos, o mesmo irá queimar.* 

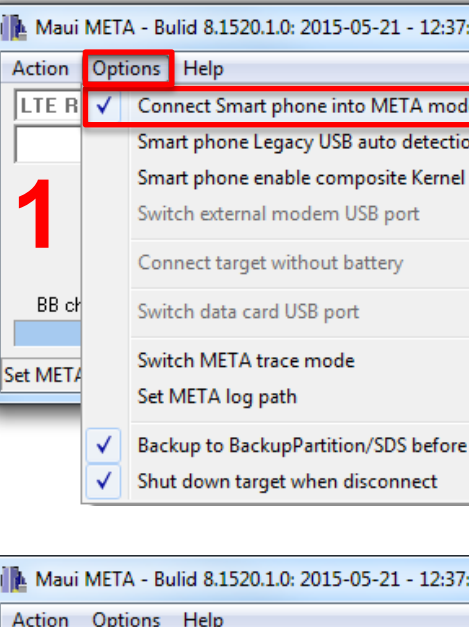

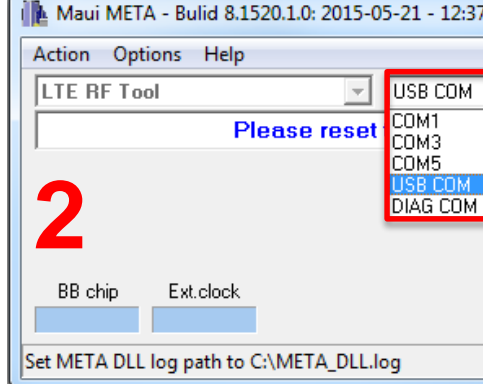

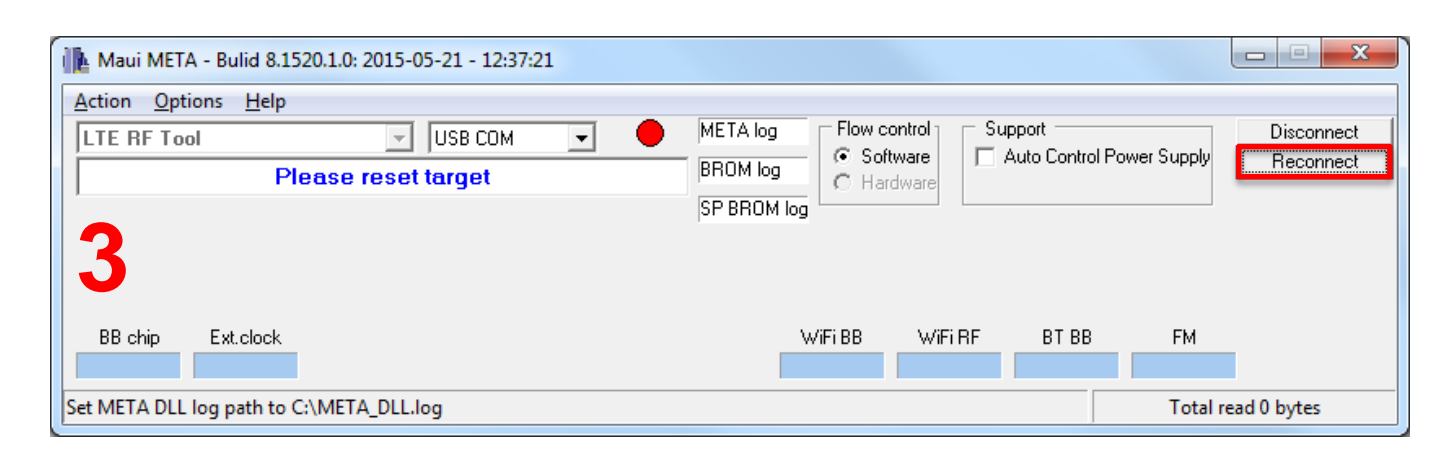

| :21        |                                        |
|------------|----------------------------------------|
|            |                                        |
| le         | TA log Flow control Support Disconnect |
| on         | 10M log C Hardware                     |
| USB        | PBROM log                              |
|            |                                        |
|            |                                        |
|            |                                        |
|            |                                        |
|            | > Tatal and 0 hater                    |
|            | l otal read 0 bytes                    |
|            |                                        |
| disconnect |                                        |

| :21 |                                     |                         |
|-----|-------------------------------------|-------------------------|
|     | META log<br>BROM log<br>SP BROM log | Disconnect<br>Reconnect |
|     | WIFI BB WIFI RF BT BB FM            |                         |
|     | Total r                             | read 0 bytes            |

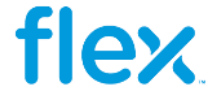

## RF TOOL (2G):

1 –Selecionar "RF Tool"

| Maui META - Bulid 8.1520.1.0  | : 2015-05-21 - 12:37:21 |            |                                 |
|-------------------------------|-------------------------|------------|---------------------------------|
| Action Options Help           |                         |            |                                 |
| LTE RF Tool                   | USB COM 🚽               | META log   | Flow control Supp               |
| MATY Tool                     | h target                | BROM log   | — ● Software ▲ At<br>● Hardware |
| NFL 1001<br>NVBAM Editor      |                         | SP BROM Id |                                 |
| RF Tool                       | <b>1</b>                |            |                                 |
| TDMB Tool                     |                         |            |                                 |
| Update parameter<br>WiFi Tool |                         |            |                                 |
| BB chip Ext.clock 20          | G RF 3G RF Chip         |            |                                 |
| MTE                           | 169RF MT6169RF          |            |                                 |
| Connect target successfully   |                         |            |                                 |
|                               |                         |            |                                 |

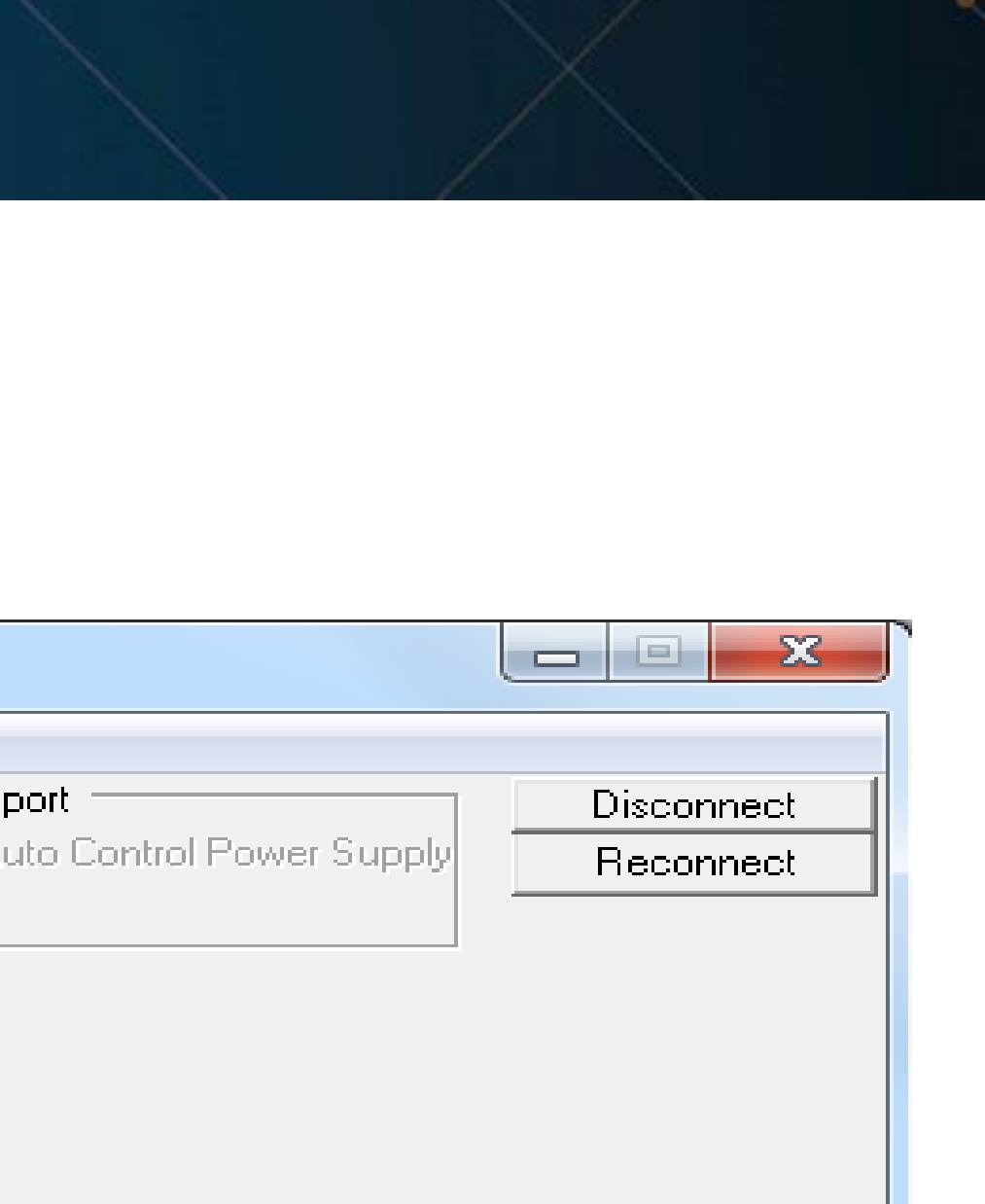

#### Total read 27616 bytes

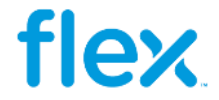

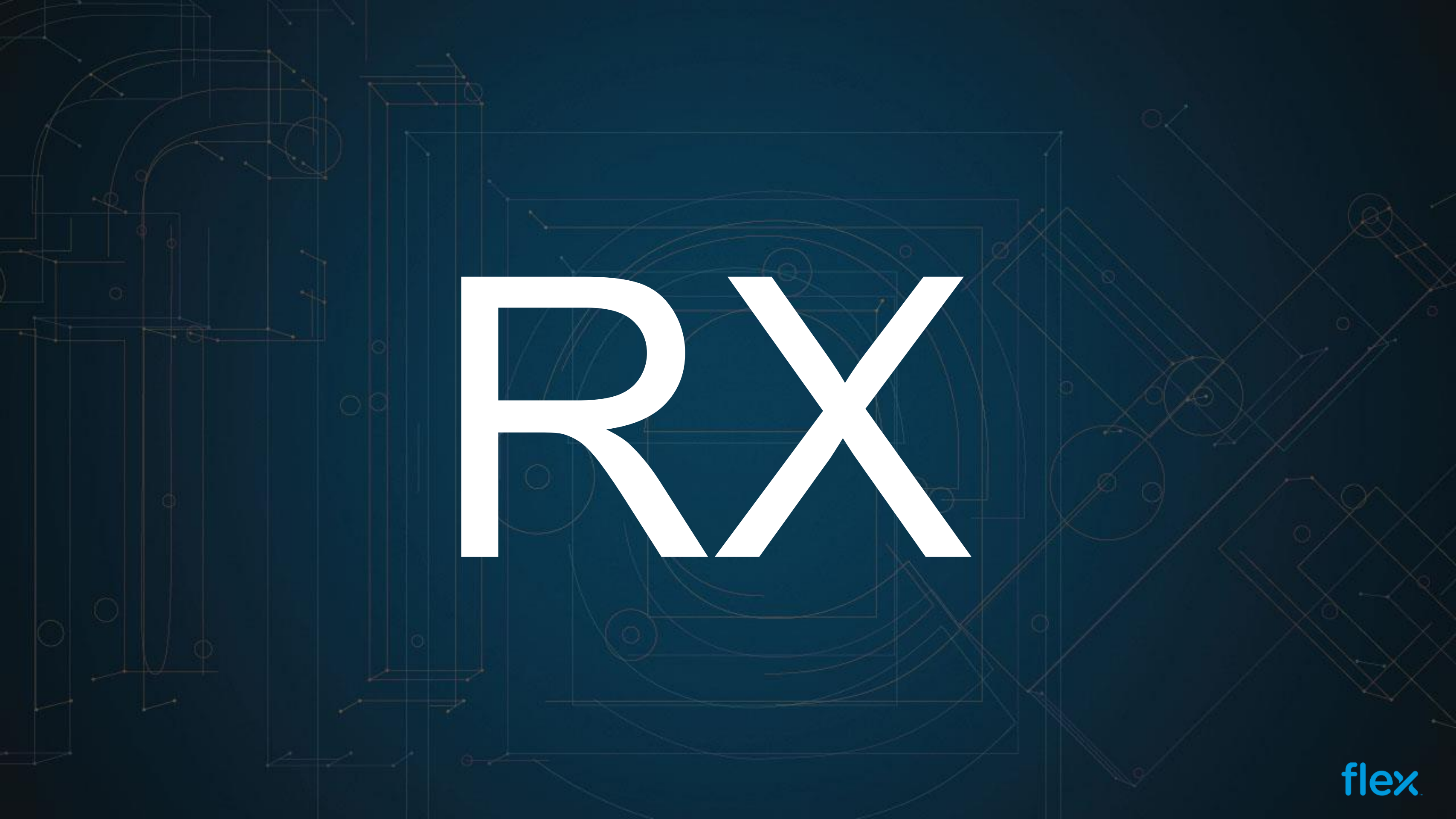

#### Gain Sweep \_ Setup (Simulação):

- 1 Selecionar a Aba "Gain Sweep"
- 2 Selecionar a Banda de Testes
- 3 Setar o Canal de Testes
- 4 Clicar no botão "Start"
- 5 Comparar os resultados com uma placa golden

| AFC D/                                                                         | AC Sweep                                                                                                    | 1 Cry                                                                                                | stal AFC                                                                             | Control                                                                  |                                                | Crys                                                            | stalv |
|--------------------------------------------------------------------------------|----------------------------------------------------------------------------------------------------|----------------------------------------------------------------------------------------------------|--------------------------------------------------------------------------------------|--------------------------------------------------------------------------|------------------------------------------------|-----------------------------------------------------------------|-------|
| PM                                                                             | Gai                                                                                                    | n Sweep                                                                                              | C                                                                                    | ontinous R                                                               | <                                              | ) (                                                             | Cont  |
| BANE<br>GSM900<br>RX Pat                                                       | D AR<br>20 V 20<br>th Loss Settin                                                                           | 3<br>FCN PM<br>1<br>gs                                                                               | /Frame<br>Save to                                                                    | PM Count<br>20<br>o File                                                 | Min<br>20                                      | Gain                                                            | lΒ    |
|                                                                                | DOD 04                                                                                                    | TT J                                                                                                 |                                                                                      | 37.113                                                                   |                                                |                                                                 |       |
|                                                                                | LOU AIII                                                                                                    | . ՍՏՅԱ                                                                                               |                                                                                      | Y SLIU                                                                   |                                                |                                                                 |       |
| BAND A                                                                         | ARFCN Pov                                                                                                   | ver Power                                                                                            | : Gain                                                                               | Deviation                                                                | I_DC                                           | COD                                                             | Сs    |
| BAND A                                                                         | ARFCN Pov<br>20 -34.375                                                                                     | ver Power<br>5 -51.750                                                                               | : Gain<br>17.375                                                                     | Deviation<br>0.000                                                       | I_DC                                           | C_D<br>20                                                       | C s   |
| BAND A<br>GSM900<br>GSM900                                                     | ARFCN Pov<br>20 -34.375<br>20 -34.375                                                                       | ver Power<br>5 -51.750<br>5 -51.750                                                                  | Gain<br>17.375<br>17.375                                                             | Deviation<br>0.000<br>0.000                                              | I_DC<br>0 (<br>0 (                             | COD<br>) 20<br>) 20                                             | C s   |
| BAND A<br>GSM900<br>GSM900<br>GSM900                                           | ARFCN Pov<br>20 -34.375<br>20 -34.375<br>20 -34.375                                                         | ver Power<br>5 -51.750<br>5 -51.750<br>5 -51.750                                                     | Gain<br>17.375<br>17.375<br>17.375                                                   | Deviation<br>0.000<br>0.000<br>0.000                                     | I_DC<br>0 0<br>0 0                             | ) 20<br>) 20<br>) 20<br>) 20<br>) 20                            | C s   |
| BAND A<br>GSM900<br>GSM900<br>GSM900<br>GSM900                                 | ARFCN Pov<br>20 -34.375<br>20 -34.375<br>20 -34.375<br>20 -34.375                                           | ver Power<br>5 -51.750<br>5 -51.750<br>5 -51.750<br>5 -51.750<br>5 -51.750                           | Gain<br>17.375<br>17.375<br>17.375<br>17.375                                         | Deviation<br>0.000<br>0.000<br>0.000<br>0.000                            | I_DC<br>0 0<br>0 0<br>0 0                      | 0_D<br>20<br>0_20<br>0_20<br>0_20<br>0_20                       | C s   |
| BAND A<br>GSM900<br>GSM900<br>GSM900<br>GSM900<br>GSM900<br>GSM900             | ARFCN Pov<br>20 -34.375<br>20 -34.375<br>20 -34.375<br>20 -34.375<br>20 -34.375                             | ver Power<br>5 -51.750<br>5 -51.750<br>5 -51.750<br>5 -51.750<br>5 -51.750<br>5 -51.750              | Gain<br>17.375<br>17.375<br>17.375<br>17.375<br>17.375<br>17.375                     | Deviation<br>0.000<br>0.000<br>0.000<br>0.000<br>0.000                   | I_DC<br>0 (<br>0 (<br>0 (<br>0 (<br>0 (        | 0_D<br>20<br>20<br>20<br>20<br>20<br>20<br>20<br>20             | C s   |
| 5 BAND A<br>GSM900<br>GSM900<br>GSM900<br>GSM900<br>GSM900<br>GSM900<br>GSM900 | ARFCN Pov<br>20 -34.375<br>20 -34.375<br>20 -34.375<br>20 -34.375<br>20 -34.375<br>20 -34.375               | ver Power<br>5 -51.750<br>5 -51.750<br>5 -51.750<br>5 -51.750<br>5 -51.750<br>5 -51.750              | Gain<br>17.375<br>17.375<br>17.375<br>17.375<br>17.375<br>17.375<br>17.375           | Deviation<br>0.000<br>0.000<br>0.000<br>0.000<br>0.000<br>0.000          | I_DC<br>0 (<br>0 (<br>0 (<br>0 (<br>0 (<br>0 ( | 0_D<br>20<br>20<br>20<br>20<br>20<br>20<br>20<br>20<br>20<br>20 | C s   |
| 5 BAND A<br>GSM900<br>GSM900<br>GSM900<br>GSM900<br>GSM900<br>GSM900<br>GSM900 | ARFCN Pov<br>20 -34.375<br>20 -34.375<br>20 -34.375<br>20 -34.375<br>20 -34.375<br>20 -34.375<br>20 -34.375 | ver Power<br>5 -51.750<br>5 -51.750<br>5 -51.750<br>5 -51.750<br>5 -51.750<br>5 -51.750<br>5 -51.750 | Gain<br>17.375<br>17.375<br>17.375<br>17.375<br>17.375<br>17.375<br>17.375<br>17.375 | Deviation<br>0.000<br>0.000<br>0.000<br>0.000<br>0.000<br>0.000<br>0.000 | I_DC<br>0 (<br>0 (<br>0 (<br>0 (<br>0 (<br>0 ( | 0_0<br>20<br>0_20<br>0_20<br>0_20<br>0_20<br>0_20<br>0_20<br>0_ | C s   |

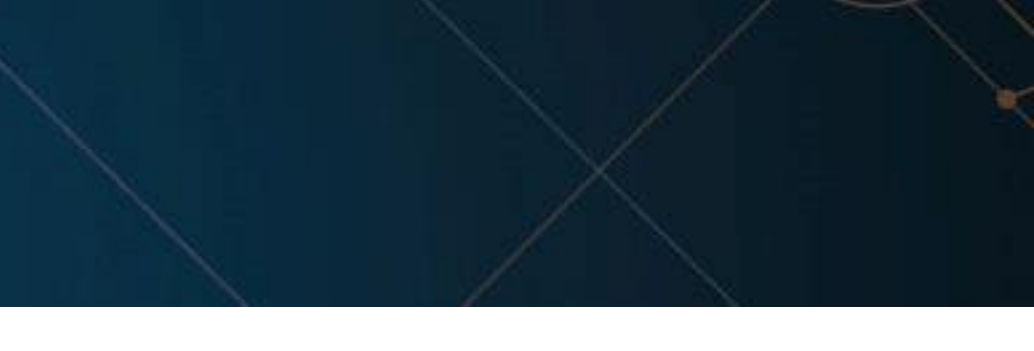

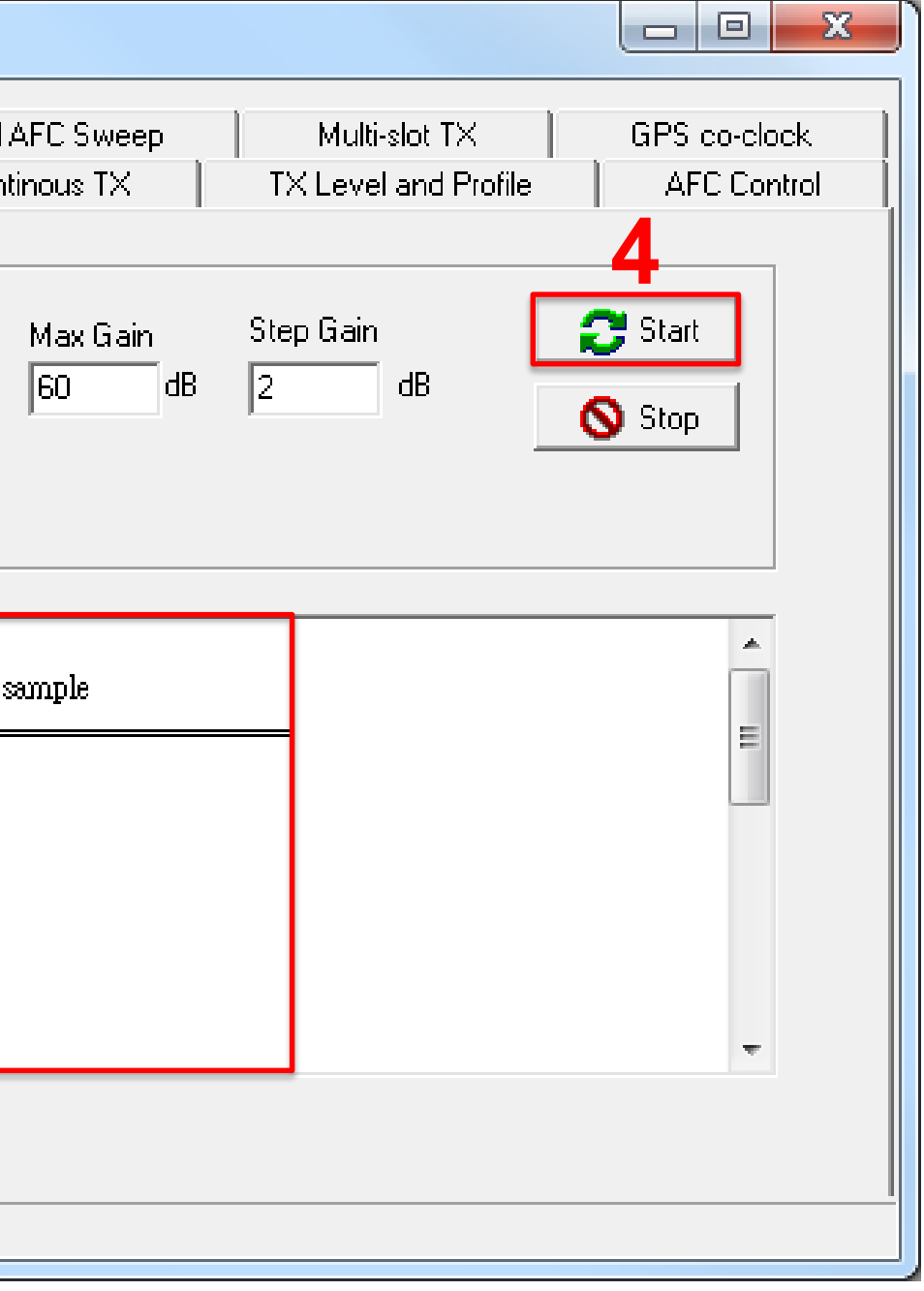

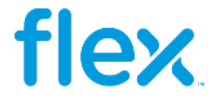

### **Continous RX Setup (Debug):**

- 1 Selecionar a Aba "Continous RX"
- 2 Selecionar a Banda de Testes
- 3 Setar o Canal de Testes
- 4 Clicar no botão "Start"

5 – Medir o sinal de RX na placa seguindo o caminho conforme é mostrado no Esquema Elétrico, comparar os valores medidos com uma placa *golden*.

| RF Tool                                                                                                    | - • ×        |
|----------------------------------------------------------------------------------------------------|--------------|
| AFC DAC Sweep Crystal AFC Control Crystal AFC Sweep Multi-slot TX<br>PM Gain Sweep Continous RX Continous TX TX Level and Profile                                                                                                    | GPS co-clock |
| Input     Input     Input |              |
|                                                                                                    |              |
|                                                                                                    |              |
|                                                                                                    |              |
| Continuous RX stop                                                                                                    |              |

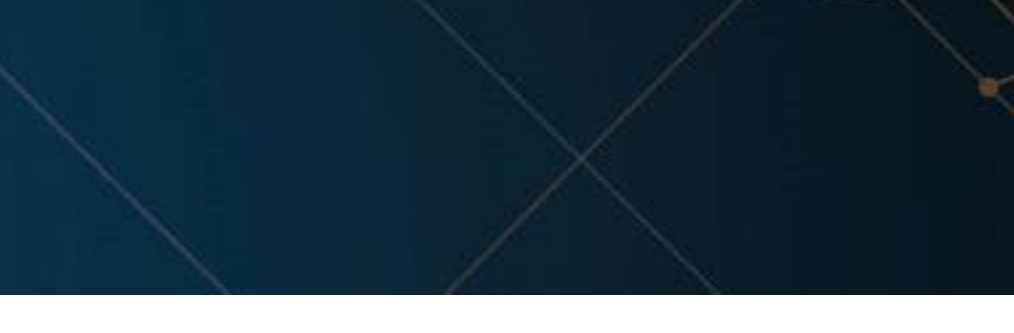

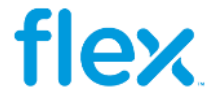

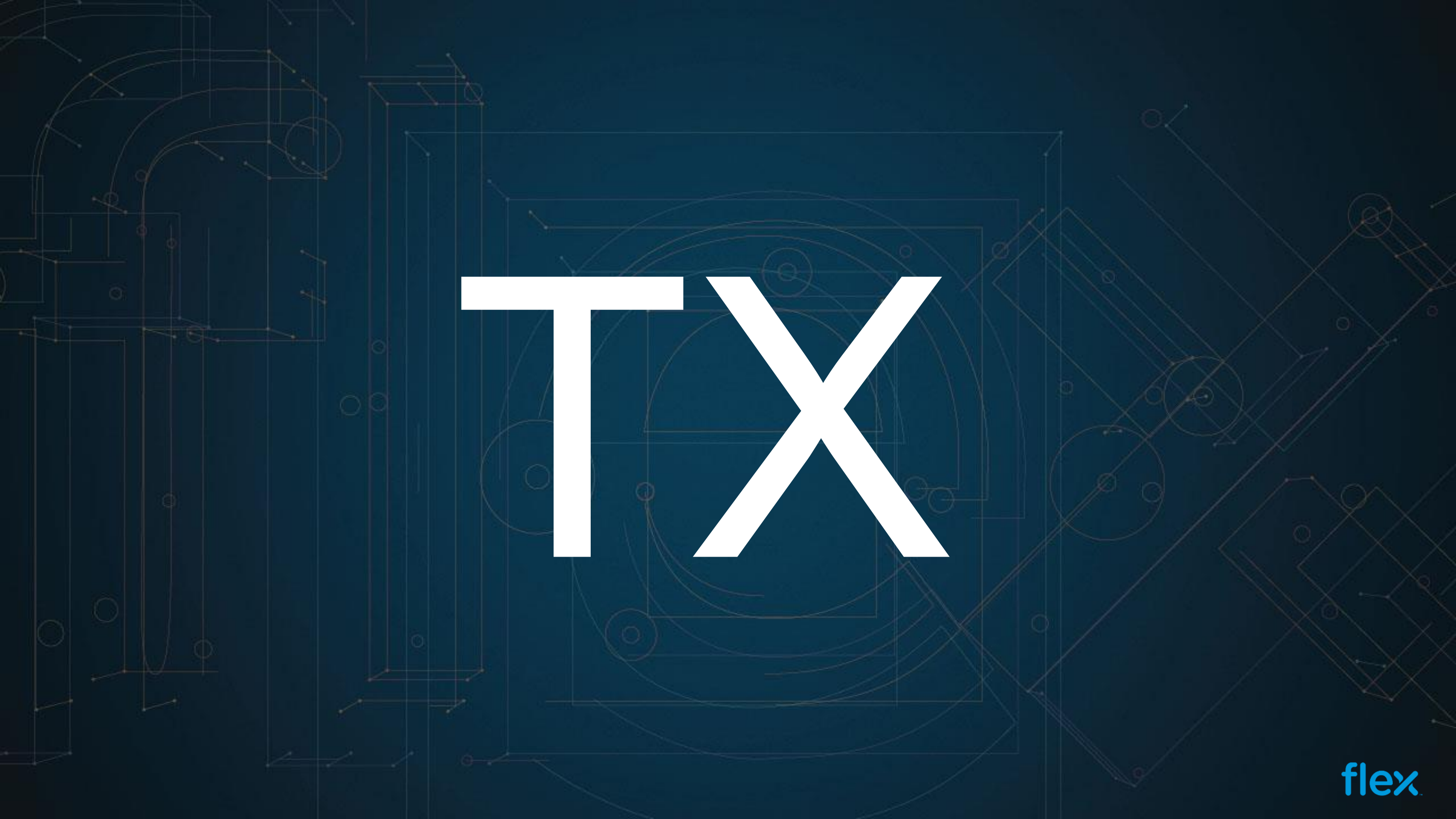

## **TX Level and Profile \_ Setup (Simulação):**

- 1 Selecionar a Aba "TX Level and Profile"
- 2 Setar a modulação
  - GMSK para GSM
  - EPSK para EDGE
- 3 Selecionar a Banda de Testes
- 4 Setar o Canal de Testes
- 5 Setar o *Training* Sequence
- 6 Selecionar o "Power Control Level"
- 7 Clicar no botão "Start"
- 8 Comparar os resultados com uma placa golden

| AFC DAC Sweep Crystal AFC Control Cry                              | sta    |
|--------------------------------------------------------------------|--------|
| AFC DAC Sweep Crystal AFC Control Cry                              | ista   |
| PM Gain Sweep Continous RX G                                       | Coi    |
| Modulation BAND ARFCN TSC PCL AFI<br>GMSK ▼ GSM900 ▼ 20 5 ▼ 5 4100 | C<br>) |
| Temperature Sensor                                                 |        |
|                                                                    |        |
|                                                                    |        |
|                                                                    |        |
| Continuous RX stop                                                 |        |

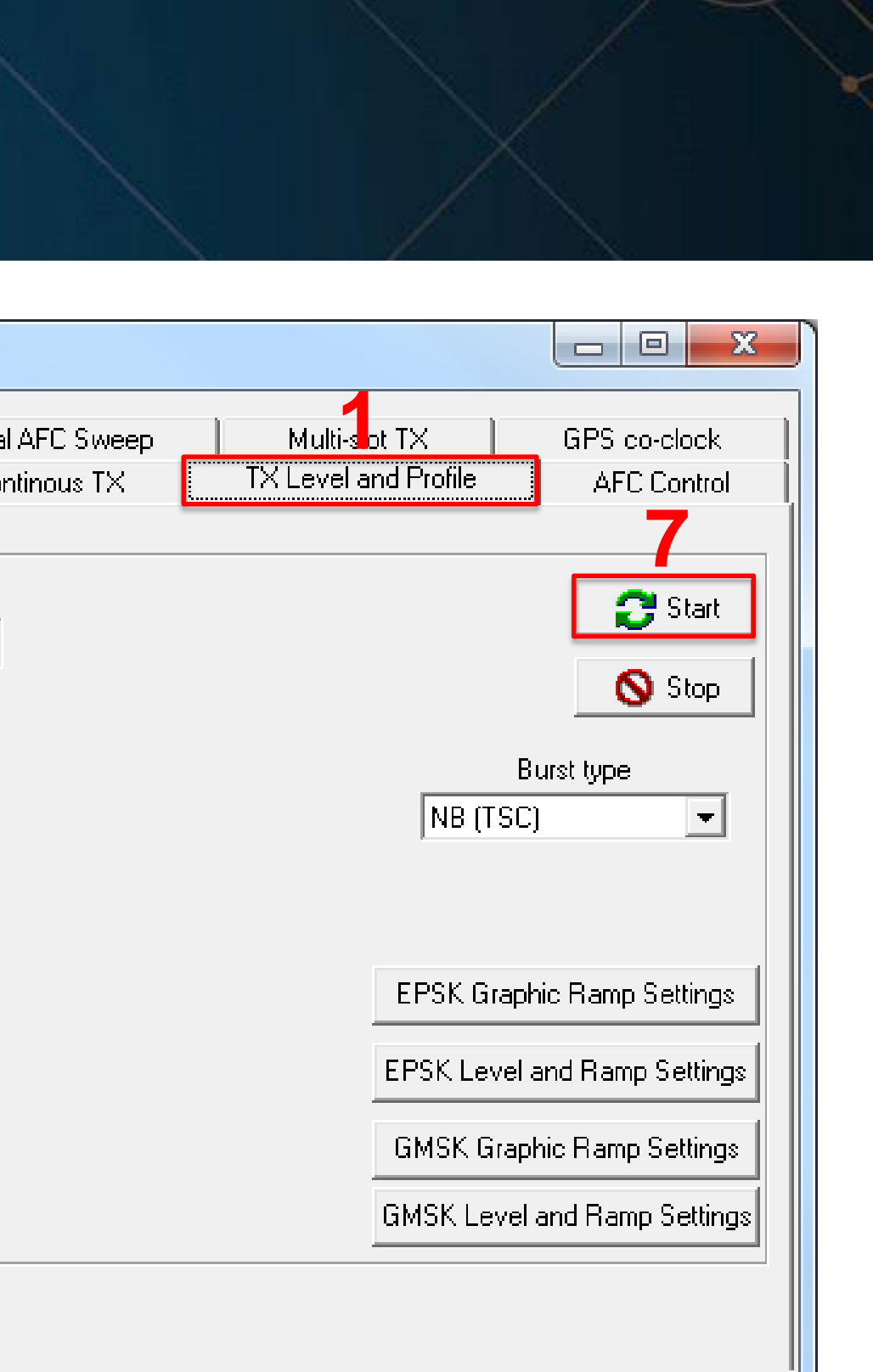

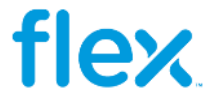

### **Continous TX \_ Setup (Debug):**

- 1 Selecionar a Aba "Continous TX"
- 2 Setar a modulação
  - GMSK para GSM
  - EPSK para EDGE
- 3 Selecionar a Banda de Testes
- 4 Setar o Canal de Testes
- 5 Selecionar o "Power Control Level"
- 6 Clicar no botão "Start"

7 – Medir o sinal de TX na placa seguindo o caminho conforme é mostrado no Esquema Elétrico, comparar os valores medidos com uma placa *golden*.

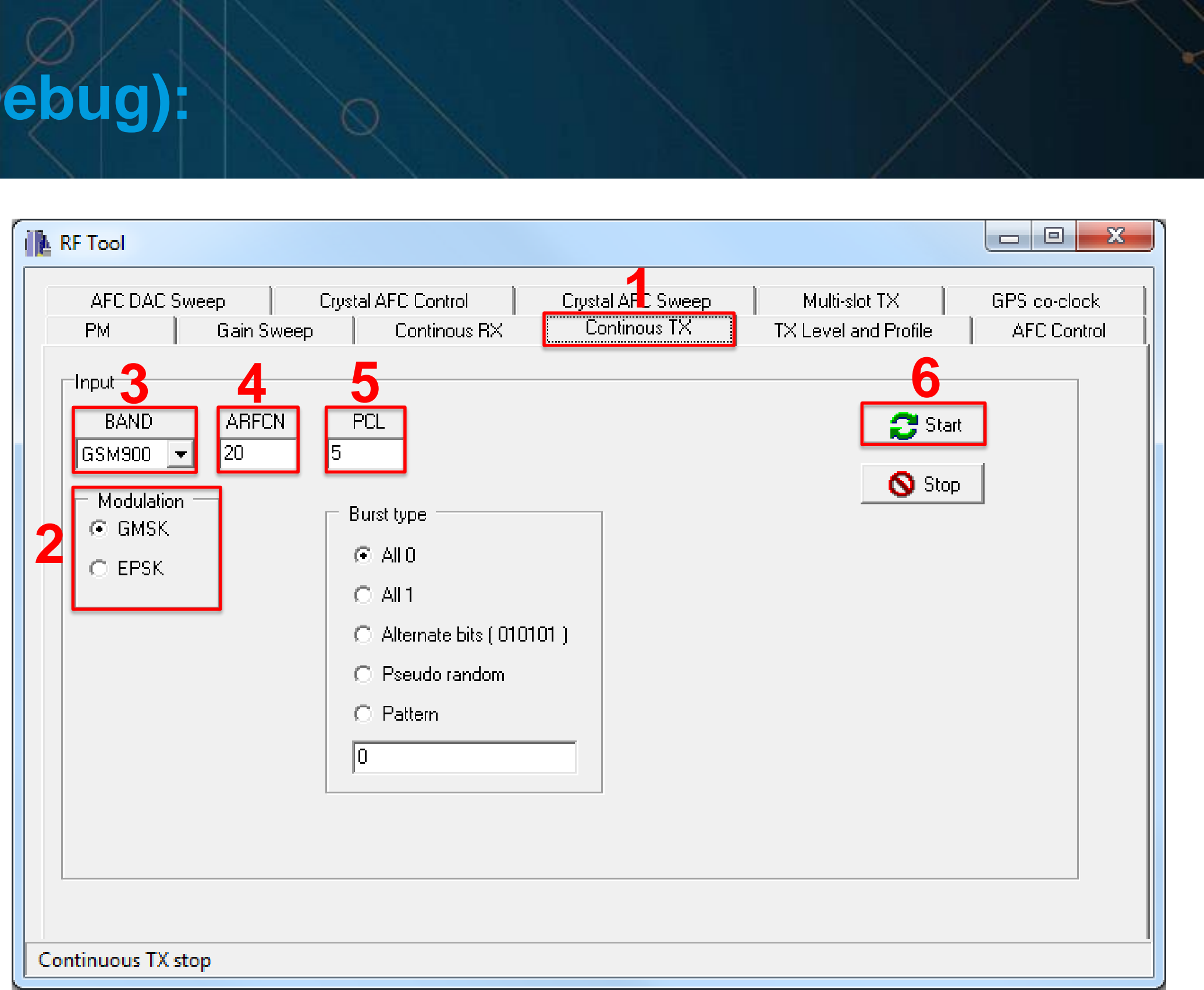

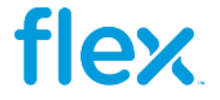

# **CTHANK YOU**

10

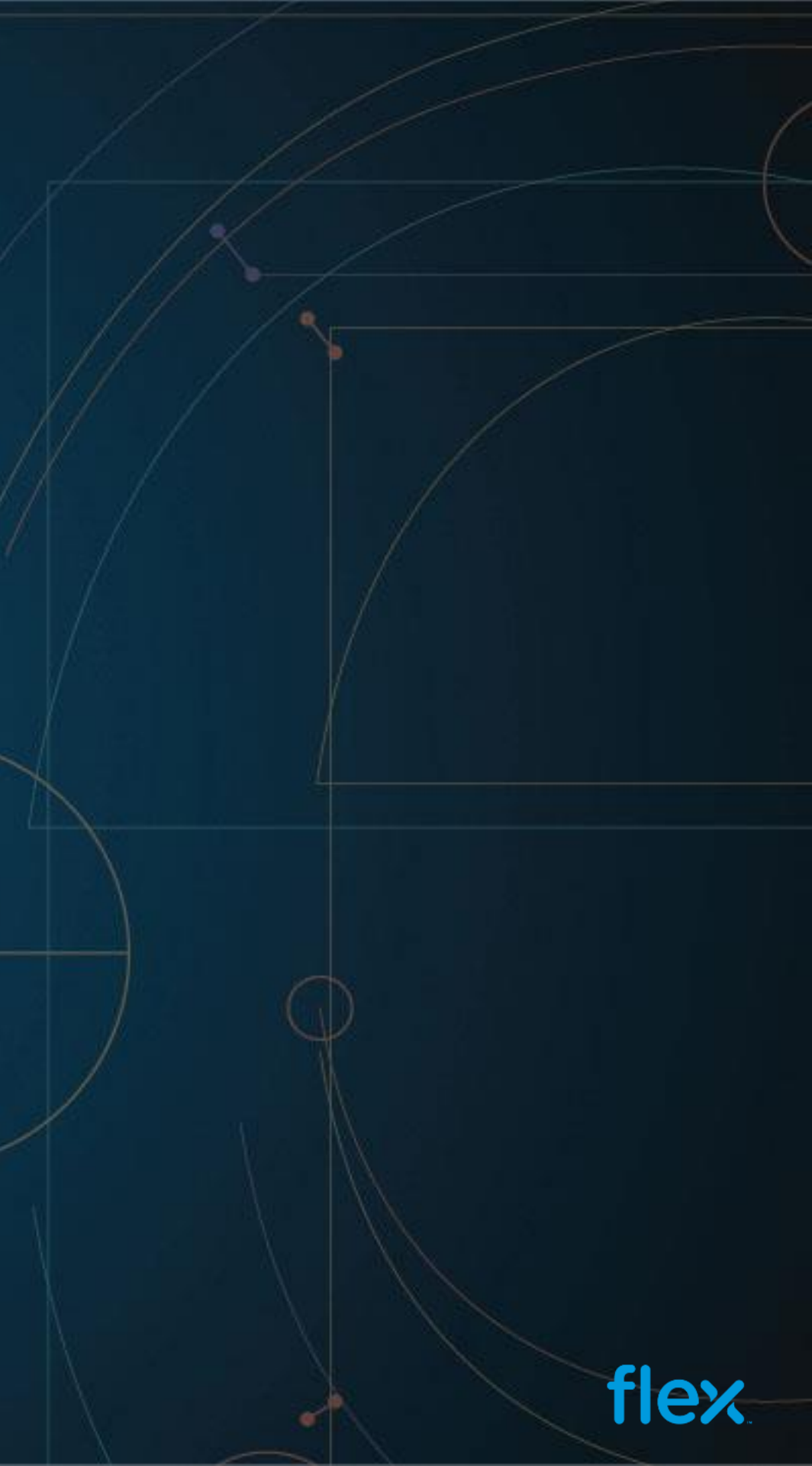